# highpoint

# **Business Banking**

# **Table of Contents**

- 1. How to log in to Business Banking
- 2. How to add users
- 3. Initiating an ACH File using a template
- 4. Uploading a NACHA file
- 5. How to submit a Tax Payment
- 6. Enrolling in eStatements

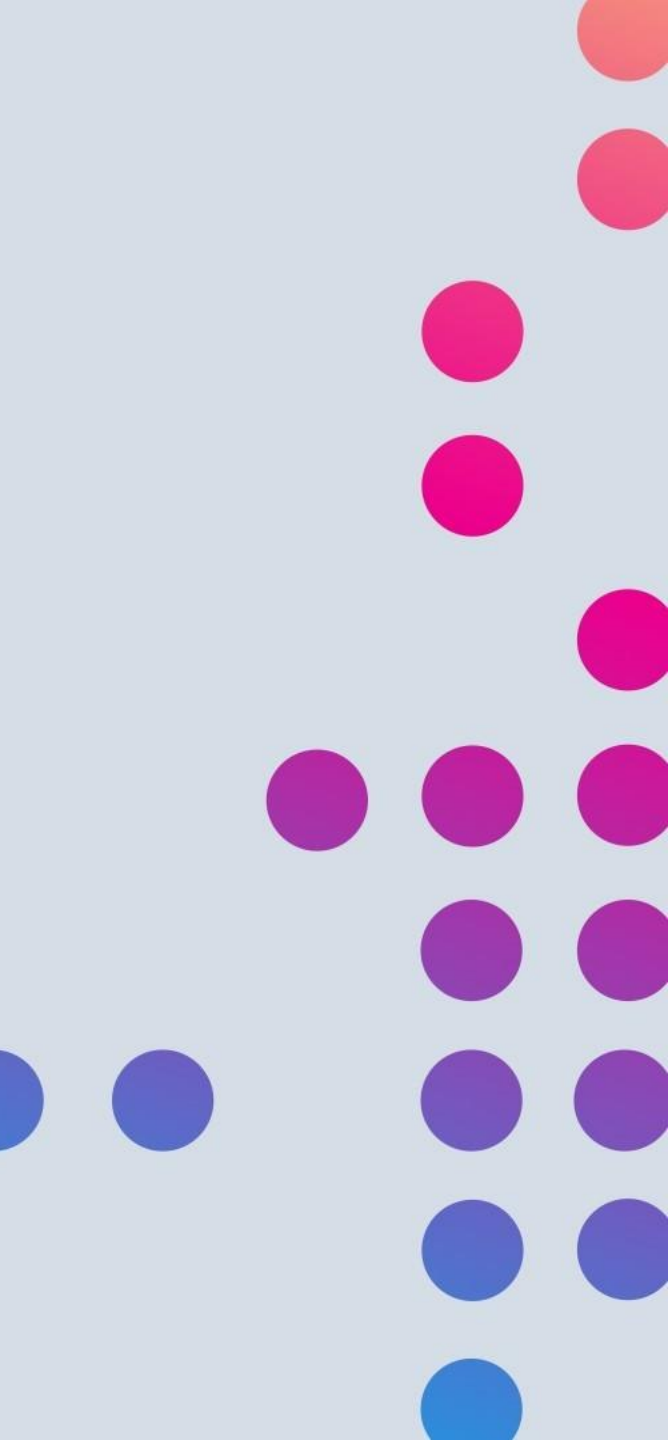

# How to Log in to Business Banking

### www.HighpointCommunityBank.com

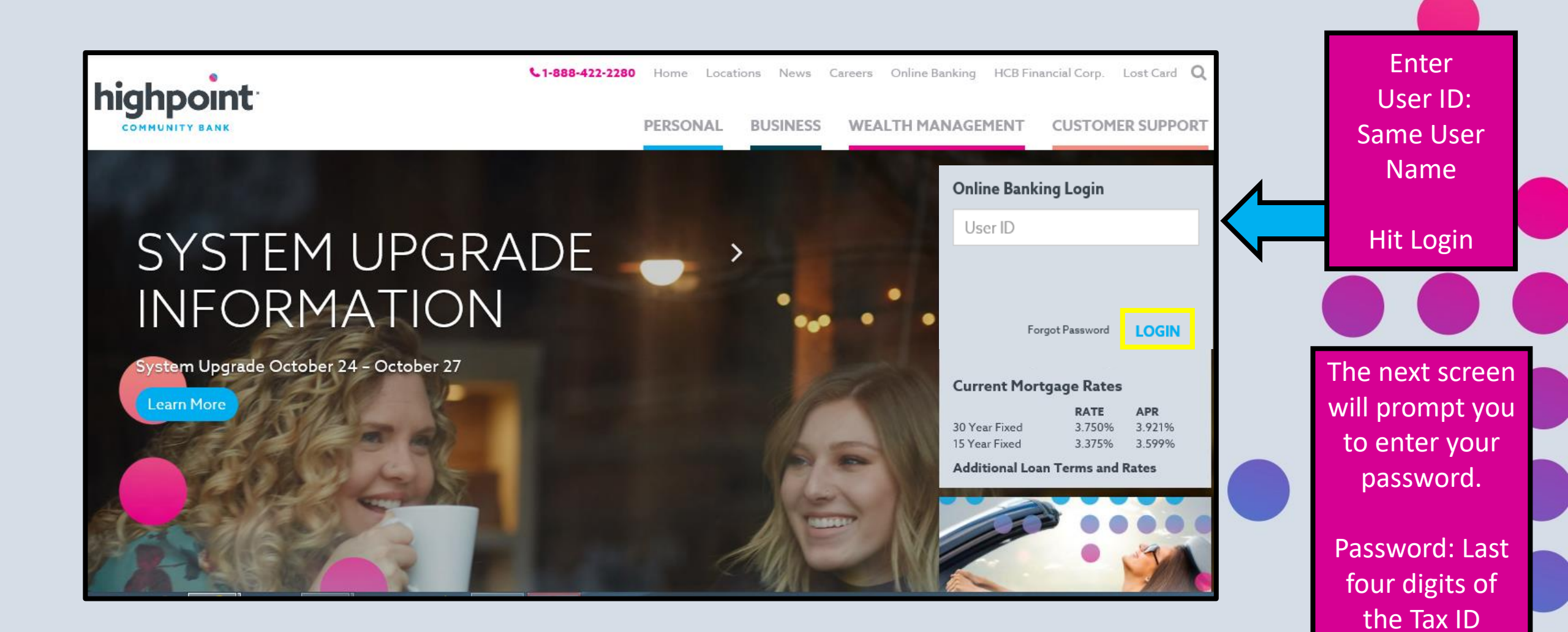

# 0

#### Protect your account with 2-step verification

Two-step verification adds another layer of security to your account to make sure only you can sign in. Please provide an email and a phone number that you will have access to while signing in to receive a verification code.

#### Email

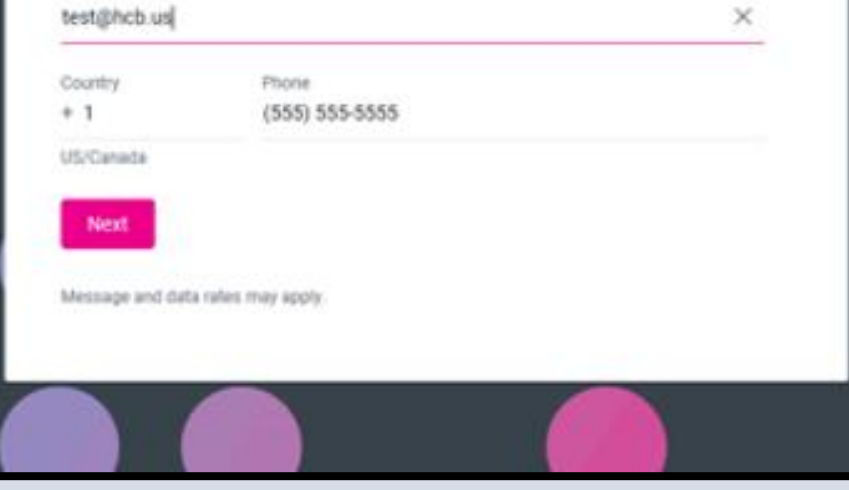

Verification codes can be set up to be sent via text, phone call, or by using the Authy app

# Two factor authentication will need to be set up to access your accounts

#### How do you want to get your codes?

We'll use the phone number you provided to send verification codes.

Text message

 (616) 450-3536
 Message and data rates may apply.

 Phone call (616) 450-3536

#### Authenticator app

We support the Authy app. Available for iOS, Android and desktop. Download Authy If you don't have the Authy app, we'll send a text message. Message and data rates may apply.

Nex

#### No longer have access to this number?

You can contact us for help or use the Authy app to reset your account.

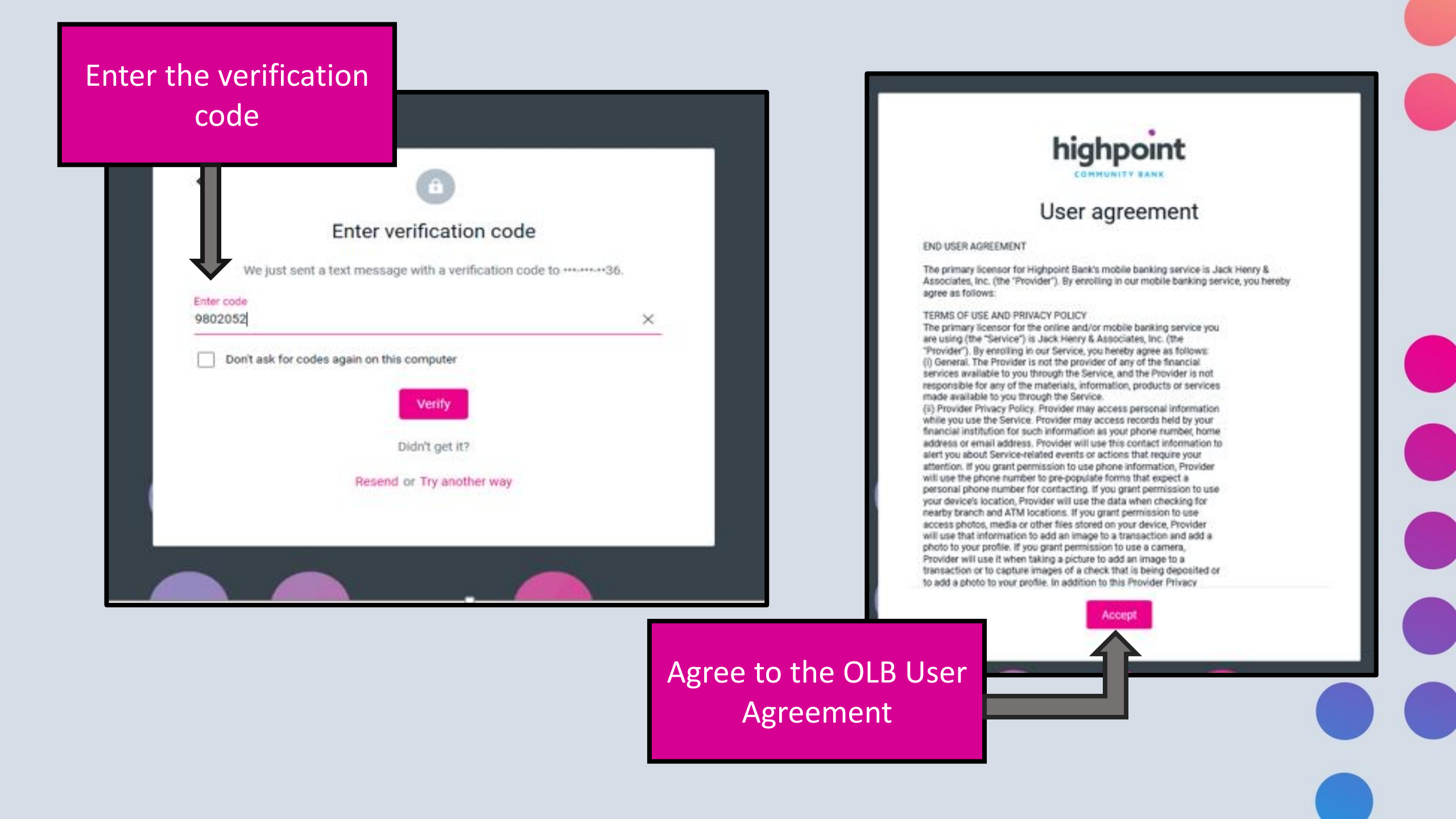

# DASHBOARD

### Process ACH, Wires or Positive Pay

|                  |                   | Dashboard Accounts | Move money Business        |                         | Daisy v  |               |
|------------------|-------------------|--------------------|----------------------------|-------------------------|----------|---------------|
|                  | Accounts          |                    | + …                        | Move money              |          |               |
|                  | CHECKING<br>x8770 |                    | <b>\$8.74</b><br>Available | 🔁 Make a transfer       | >        |               |
| View<br>Activity |                   |                    | View all                   | Messages                |          | Chat with HCB |
| and sccounts     | Activity          |                    | Q                          | New conversation – help | Just now |               |
|                  |                   | i                  |                            |                         | View all |               |
|                  |                   | No recent activity |                            | Card management         |          |               |
|                  |                   |                    | View all                   |                         |          |               |
|                  |                   |                    |                            | -                       |          |               |

\*When logging in for the first time, you must click the Business tab to change your password

# 1. Update your password

# BUSINESS BANKING INITIAL LOG IN

#### Change your Single Sign On CM Password (required):

| Current Single Sign On ID    | Admin 1886 |                                                                                                    |
|------------------------------|------------|----------------------------------------------------------------------------------------------------|
| Enter your new CM Password   | •••••      | Password Rules                                                                                                    |
| Reenter your new CM Password | ••••••     | - Must contain at least 1 number - Must contain at least 1 special character +_%@IS*-                                                       |
|                              | 1          | Must contain at least 1 upper and lower case letter     Must be between 8 and 25 characters in length     Must not match or contain your ID |

### 2. Select a Watermark

For security purposes, each time you login, verify the image on the left is the image you selected as your Personal Identification Image.

When you login, you will be prompted to select an image.

Personal Icon

Current Image No Image Selected

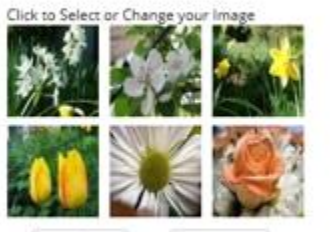

Cancel

Next >>>

Submit

<<< Prev

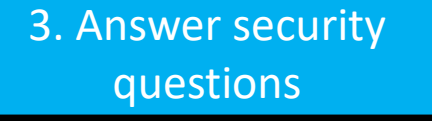

From now on we will monitor the login activity and transactions performed in your account, and if we suspect a high-risk transaction is about to be performed we will ask you a few verification questions. Please take a moment to select one question from each of the three drop-down menus.

| Question One:   | Select Question | Ψ.     |
|-----------------|-----------------|--------|
| Answer:         |                 |        |
| Question Two:   | Select Question | •      |
| Answer:         |                 |        |
| Question Three: | Select Question | •      |
| Answer:         |                 |        |
|                 |                 | Submit |
|                 |                 |        |

# **Business Banking**

| Add users<br>and<br>process<br>ACH files | Accounts       Accounts         My NetTeller       Accounts                                             | Enroll and view | v eStatements   |         | Contact os <u>Log Out</u>                                                   | Make a                                                         |
|------------------------------------------|----------------------------------------------------------------------------------------------------|-----------------|-----------------|---------|-----------------------------------------------------------------------------|----------------------------------------------------------------|
|                                          | Information Message: Your email address has<br>Welcome DAISY R DUCK!                                    | been submitted. |                 | High    | point Community Bank-150 W Court StHastings MI 49058- <u>(269) 945-2401</u> | transfer, add<br>a stop<br>payment, or<br>view<br>transactions |
| View                                     | Deposit Accounts (2) Account (Click for Details) CHECKING                                               |                 | Balance<br>8.74 | Status  | View 2   10   20   50   100   ALL<br>Options<br>Select Option               |                                                                |
| Accounts<br>and<br>Activity              | TEST NAME         Customer Summary Information         2 Deposit accounts with a total balance of 38.75 |                 | 30.01           | Dormant | Select Option                                                               |                                                                |

# How to Add Users

# Cash Manager > Users > New CM Users

| <b>A</b>          |                                      |                                      |                                      |
|-------------------|--------------------------------------|--------------------------------------|--------------------------------------|
| RetTeller Cash M  | anager EStatements Dashboard Setting | ₿s                                   |                                      |
| H Users R         | eporting File Status                 |                                      |                                      |
| / User List New C | M User                               |                                      |                                      |
|                   |                                      | Highpoint Community Bank-150 W Court | StHastings MI 49058 ( <u>269) 94</u> |
| ash User Listing  | 2                                    |                                      |                                      |
| iser Name         | Online Banking ID                    | Status                               |                                      |
| est               | Verification email sent Resend       | New                                  | Select option                        |
| est2              | Verification email sent Resend       | New                                  | Select option                        |
| awn Braden        | Admin1886                            | Active                               | Select option                        |
|                   |                                      |                                      | Colort anti-                         |

|                                   | * Denotes required field |   |                                                                                                    |
|-----------------------------------|--------------------------|---|----------------------------------------------------------------------------------------------------|
| User Name                         | 1                        |   | First character must be (a to Z or 0 to 9). Then characters only (a to Z, 0 to 9, $\oplus $ <sup>*</sup> I-\$.() ) and a single space |
| <ul> <li>Email Address</li> </ul> |                          |   | between names, from 3 to 40 in length.                                                                                                |
| Administration                    | No                       | ٣ |                                                                                                    |
| Wire Password                     |                          |   |                                                                                                    |
| View Position/Activity Report     |                          |   |                                                                                                    |
| Hold User                         |                          |   |                                                                                                    |

Add a user name, email address and password. Select the level of administration for the user. Full – All Permissions Partial – Cannot edit or add users No - All permissions and limits set by Admin

|                                | Hold User                                                                       | 1 🥻 |
|--------------------------------|---------------------------------------------------------------------------------|-----|
|                                | Access Times Begin Time (hh:mm AM/PM) End Time (hh:mm AM/PM)                    |     |
|                                | Monday 12 💌 01 💌 AM 💌 11 💌 59 💌 PM 💌 🗌 Never on this day 📄 All Day              |     |
| Access limits are set for when | Tuesday 12 🔹 01 🔹 AM 💌 11 💌 59 💌 PM 💌 🗌 Never on this day 📄 All Day             |     |
| Access minits are set for when | Wednesday 12 💌 01 💌 AM 💌 11 💌 59 💌 PM 💌 🗌 Never on this day 📄 All Day           |     |
| users are able to access       | Thursday 12 V 01 V AM V 11 V 59 V PM V Never on this day All Day                |     |
| Dusiness Depking               | Friday 12 🔹 01 🔹 AM 🔹 11 🔹 59 💌 PM 🔹 🗋 Never on this day 📄 All Day              |     |
| Business Banking               | Saturday 12 🔻 01 👻 AM 💌 11 💌 59 💌 PM 💌 🗌 Never on this day 📄 All Day            |     |
|                                | Sunday 12 V 01 V AM V 11 V 59 V PM V Never on this day All Day                  |     |
|                                | All times are Central Time                                                      |     |
| Set ACH and Wire amount limits | Daily ACH Limit Per Wire Limit .00                                              |     |
|                                | Transfer Limit Daily Wire Limit .00                                             |     |
|                                | Dual Wire Control Dual Wire Control Limit .00                                   |     |
| Add ACH permissions for        | Display / Download ACH     Work with ACH     Import Record     Fill ACH Control |     |
| Add Ach permissions for        | Initiate ACH     Edit Recurring ACH     Upload ACH                              |     |
| the user.                      | Initiate Same Day ACH Delete ACH Restricted Batch Access                        |     |
|                                | Cancel Submit                                                                   |     |

Enable additional permissions for balance information, wire ability, and Positive Pay.

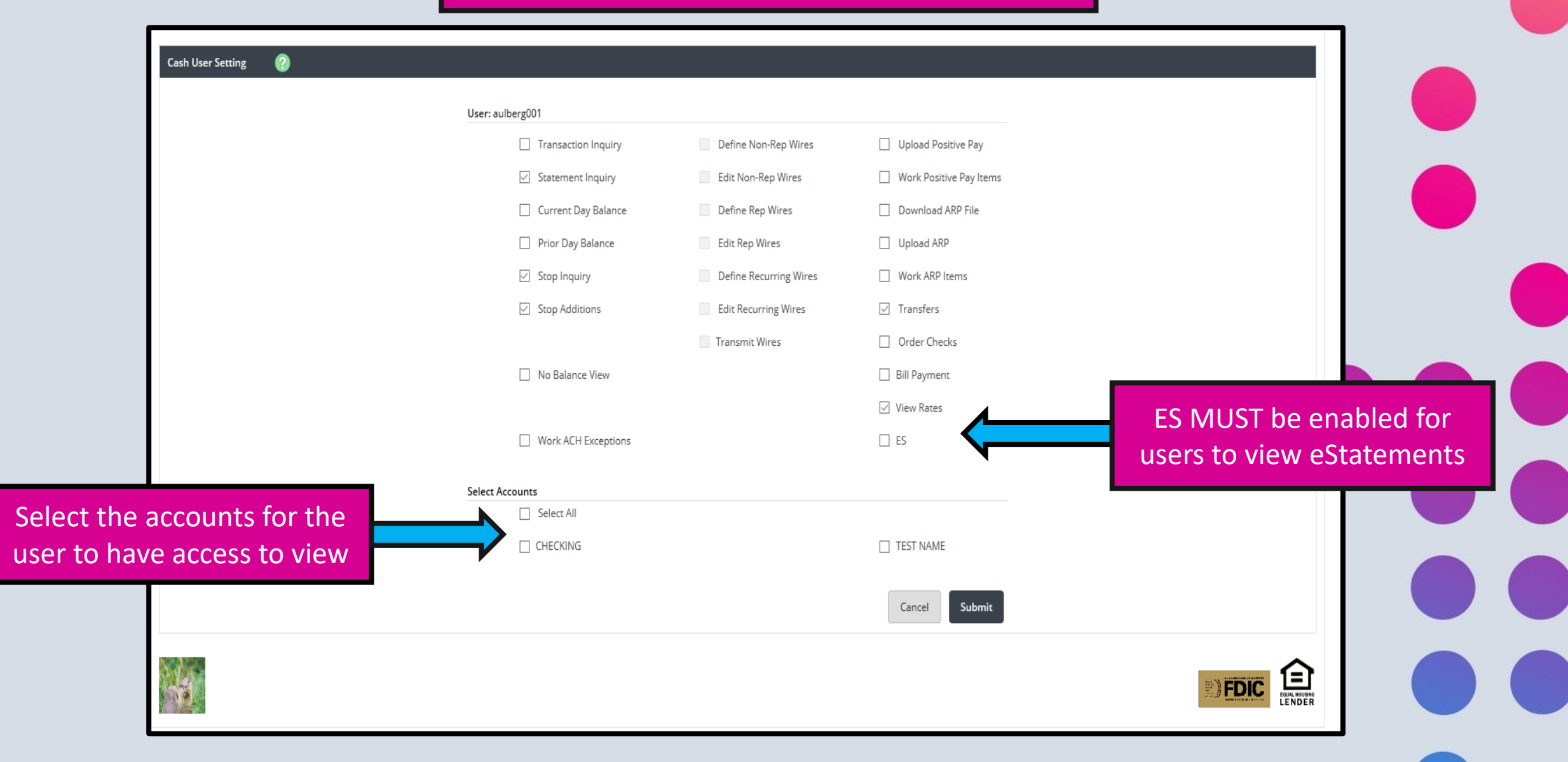

| hig                                     | hpoint                                                            | The user will receive an email no<br>the user to log in and change t<br>password. Click Resend if the use<br>not receive the email. | tifying<br>heir<br>r does                       |
|-----------------------------------------|-------------------------------------------------------------------|----------------------------------------------------------------------------------------------------|-------------------------------------------------|
| COM<br>NetTeller Cash N<br>ACH Users F  | MUNITY BANK<br>Manager Estatements Dashi<br>Reporting File Status | ard X<br>Settings                                                                                                    | Edit or view<br>permissions                     |
| CM User List New (<br>Cash User Listing | ?                                                                 |                                                                                                    | Highpoint Community Bank-150 W Court StHas here |
| User Name                               | Online Banking ID                                                 |                                                                                                    | Status                                          |
| est                                     | Verification email sent                                           | Resend                                                                                                    | New Select option                               |
| est2                                    | Verification email sent                                           | Resend                                                                                                    | New Default Settings<br>Account Settings        |
| awn Braden                              | Admin1886                                                         |                                                                                                    | Active Select option                            |
| est2                                    | Verification email sent                                           | Resend                                                                                                    | New Select option                               |
|                                         |                                                                   |                                                                                                    |                                                 |
|                                         |                                                                   |                                                                                                    |                                                 |
|                                         | must be appro                                                     | od by HCR. Please contact electropic                                                                                                | shanking@hch.com.or.260.045.2401                |

# Initiating an ACH File Using a Template

### Cash Manager > ACH > ACH Batch

| ACH Osers Reporting File<br>ACH Batch Upload Tax Paymer | t History Search   |                                                   |                                                      |                           |           | Highonist Community Bank-150 W Court CHard  | ings MI 40058/260) 045 24       |
|---------------------------------------------------------|--------------------|---------------------------------------------------|------------------------------------------------------|---------------------------|-----------|---------------------------------------------|---------------------------------|
|                                                         |                    |                                                   |                                                      |                           |           | ngnpoint community bank i 50 w Court Strass | ulla mi 49020.(209) 942-5.      |
|                                                         |                    | The ACH cuto<br>Batches initiated<br>processed th | after 3:15pm<br>after 3:15pm ET<br>e next business o | i ET.<br>Fwill be<br>lay. |           |                                             |                                 |
|                                                         |                    |                                                   |                                                      |                           |           |                                             |                                 |
| ACH Batch List 🕜                                        |                    |                                                   |                                                      |                           |           | Total Batches                               | 4 View <u>10   20   50   1(</u> |
| Create a new batch for: Sele<br>TES                     | ct Company<br>FHCB |                                                   |                                                      |                           |           |                                             |                                 |
| Status Batch Name △                                     | Type Company       | Process Date                                      | Debit                                                | Credit                    | Recurring | Scheduled Date                              |                                 |
| Ready PAYROLL                                           | CCD TEST HCB       |                                                   | \$0.00                                               | \$10,100.00               | None      |                                             | Select option                   |
| Ready PAYROLL2                                          | PPD TEST HCB       |                                                   | \$0.00                                               | \$5,000.00                | None      |                                             | Select option                   |
| Ready TEst1234                                          | CCD TEST HCB       |                                                   | \$0.00                                               | \$5,000.00                | None      |                                             | Select option                   |
| Ready TEst2                                             | CCD TEST HCB       |                                                   | \$0.00                                               | \$5,000.00                | None      |                                             | Select option                   |
|                                                         |                    |                                                   | Total \$0.00                                         | \$25,100.00               |           |                                             |                                 |
| Colore All                                              |                    |                                                   |                                                      |                           |           |                                             | Dulars Calars                   |

| highpoint                                                                                                    |                |                   | Contact US <u>Log Out</u>                                                                   |  |
|----------------------------------------------------------------------------------------------------|----------------|-------------------|---------------------------------------------------------------------------------------------|--|
|                                                                                                    |                |                   |                                                                                             |  |
| A         Image: Figure 1         P           NetTeller         Cash Manager         EStatements         Dashboard | X<br>Settings  |                   |                                                                                             |  |
| ACH Users Reporting File Status                                                                                    |                |                   |                                                                                             |  |
| ACH Batch Upload Tax Payment History Search                                                                        |                |                   | Enter the batch                                                                             |  |
|                                                                                                    |                |                   | Highpoint Community Bank: 150 W Court StHastings MI 49058 (269) 945-2401 name, description, |  |
| New Batch 🕜                                                                                                    |                |                   | and SEC Code                                                                                |  |
|                                                                                                    |                |                   | and See Code                                                                                |  |
| Batch Name                                                                                                    | Test           | SEC Code          | PPD - Prearranged Payments and Deposi                                                       |  |
| Company                                                                                                    | TEST HCB       | Company Id        | / ld 1389999999                                                                             |  |
| Discretionary Data                                                                                                 | ACH BATCH      | Entry Description | ion * ACH BATCH                                                                             |  |
|                                                                                                    |                |                   | Cancel Submit                                                                               |  |
|                                                                                                    |                |                   |                                                                                             |  |
|                                                                                                    |                |                   | Information Messanes Batch Test successfully added/adited                                   |  |
|                                                                                                    |                |                   |                                                                                             |  |
|                                                                                                    |                | Add               | Add Record of Record Information:                                                           |  |
|                                                                                                    |                |                   | Name * Addenda Type 00-No Addenda Information 💌                                             |  |
|                                                                                                    |                |                   | ID Number Addenda                                                                           |  |
| Enter in the debit                                                                                                 | s and credits  |                   | Amount * 0 . 00                                                                             |  |
| for your batch. You                                                                                                | ur hatch must  |                   | Prenote Creates a separate \$0 record of this entry.                                        |  |
|                                                                                                    |                |                   | Receiving Financial Institution Information:                                                |  |
| balance so be sui                                                                                                  | re to enter in |                   | Routing * Search for ABA # Account Type Checking *                                          |  |
| an equal amount                                                                                                    | of debit and   |                   | Account Number * Transaction Type () Debit () Credit                                        |  |
|                                                                                                    |                |                   | Status   Active  Hold                                                                       |  |
| credit ite                                                                                                    | ems.           |                   |                                                                                             |  |
|                                                                                                    |                |                   | Quick Add         Add Multiple         Cancel         Submit                                |  |
|                                                                                                    |                |                   |                                                                                             |  |

|                                                                                                    | Batch Name                                                                                                    | * Test                                                                        | SEC Code                                                                                                    | PPD                                                                                                    |                                                         |                                                                                                    |                         | When all recor                                                                                                    |
|----------------------------------------------------------------------------------------------------|----------------------------------------------------------------------------------------------------|-------------------------------------------------------------------------------|----------------------------------------------------------------------------------------------------|----------------------------------------------------------------------------------------------------|---------------------------------------------------------|----------------------------------------------------------------------------------------------------|-------------------------|----------------------------------------------------------------------------------------------------|
|                                                                                                    | Company                                                                                                    | TEST HCB                                                                      | Company id                                                                                                    | 1389999999                                                                                                    |                                                         |                                                                                                    |                         | when an recor                                                                                                    |
|                                                                                                    | Discretionary Data                                                                                                    | ACH BATCH                                                                     | Entry Description                                                                                                    | ACH BATCH                                                                                                    |                                                         |                                                                                                    |                         | are added and t                                                                                                    |
| ne.                                                                                                    | ID Number Account                                                                                                    |                                                                               | Routing                                                                                                    | Amount                                                                                                    | CR/DR                                                   | Held                                                                                                    |                         | batch is balance                                                                                                    |
| ald Duck                                                                                                    | 9988770                                                                                                    | 0                                                                             | 072402869                                                                                                    | \$10.00                                                                                                    | CR                                                      | Edit                                                                                                    | Delete                  | hit submit.                                                                                                    |
| 8                                                                                                    | 991234566                                                                                                    | o                                                                             | 072402869                                                                                                    | \$10.00                                                                                                    | DR                                                      | Edit                                                                                                    | Delete                  |                                                                                                    |
|                                                                                                    |                                                                                                    |                                                                               |                                                                                                    |                                                                                                    |                                                         | Total Debits \$10                                                                                                    | .00 Total Credits \$10. | 100                                                                                                    |
|                                                                                                    |                                                                                                    |                                                                               |                                                                                                    |                                                                                                    |                                                         | Caprel                                                                                                    | hmit                    |                                                                                                    |
|                                                                                                    |                                                                                                    |                                                                               |                                                                                                    |                                                                                                    |                                                         |                                                                                                    |                         |                                                                                                    |
|                                                                                                    |                                                                                                    | The ACH cutoff t<br>Batches initiated aff                                     | time is 3:15pm ET.<br>iter 3:15pm ET will be                                                                                                    | Highp                                                                                                    | oint Community Bank-150 W Co                            | ourt StHastings MI 49058 <u>(269) 945-2401</u>                                                                                                    | ]                       |                                                                                                    |
|                                                                                                    |                                                                                                    | The ACH cutoff t<br>Batches initiated aft<br>processed the n                  | time is 3:15pm ET.<br>fter 3:15pm ET will be<br>text business day.                                                                                                    | Highp                                                                                                    | oint Community Bank-150 W Cr                            | ourt StHastings MI 49058 <u>(269) 945-2401</u>                                                                                                    | ]                       |                                                                                                    |
| ACH Batch List                                                                                                    |                                                                                                    | The ACH cutoff t<br>Batches initiated aft<br>processed the n                  | time is 3:15pm ET.<br>fter 3:15pm ET will be<br>text business day.                                                                                                    | Highp                                                                                                    | oint Community Bank 150 W Cr                            | Durt StHastings MI 49058(269) 945-2401                                                                                                    | ]                       | Click Initiate                                                                                                    |
| ACH Batch List 📀<br>Create a new batch fo                                                                                                    | or: Select Company *                                                                                                    | The ACH cutoff t<br>Batches initiated aff<br>processed the n                  | time is 3:15pm ET.<br>fter 3:15pm ET will be<br>text business day.                                                                                                    | Highp                                                                                                    | oint Community Bank 150 W Co                            | ourt StHastings MI 49058 <u>(269) 945-2401</u>                                                                                                    |                         | Click Initiate<br>from the drop                                                                                             |
| ACH Batch List ②<br>Create a new batch fo<br>Status Batch Name                                                                                    | or: Select Company ▼<br>∴∆ Type Company                                                                                                    | The ACH cutoff t<br>Batches initiated aff<br>processed the n                  | time is 3:15pm ET.<br>ter 3:15pm ET will be<br>text business day.                                                                                                    | Highp                                                                                                    | oint Community Bank 150 W Co<br>Tota<br>Scheduled Date  | Durt StHastings MI 49058 <u>(269) 945-2401</u><br>I Batches <b>5</b> View <u>10   20   50   100</u>                                                          |                         | Click Initiate<br>from the drop<br>down next to                                                                             |
| ACH Batch List ②<br>Create a new batch for<br>Status Batch Name<br>Ready PAYROLL                                                                  | or: Select Company Ψ<br>Δ Type Company<br>CCD TEST HCB                                                                                                    | The ACH cutoff t<br>Batches initiated aff<br>processed the n<br>Process Date  | time is 3:15pm ET.<br>tter 3:15pm ET will be<br>next business day.                                                                                                    | Highp<br>Recurring<br>None                                                                                                    | oint Community Bank-150 W Cr<br>Total                   | Durt StHastings MI 49058 (269) 945-2401           IBatches 5         View 10   20   50   100           Select option         *                               |                         | Click Initiate<br>from the drop<br>down next to<br>your batch. If                                                           |
| ACH Batch List ?<br>Create a new batch for<br>Status Batch Name<br>Ready PAYROLL<br>Ready PAYROLL2                                                | or: Select Company ▼<br>∴Δ Type Company<br>CCD TEST HCB<br>PPD TEST HCB                                                                                                    | The ACH cutoff t<br>Batches initiated aff<br>processed the n<br>Process Date  | time is 3:15pm ET.<br>ter 3:15pm ET will be<br>text business day.<br>Debit Credit<br>\$0.00 \$10,100.00<br>\$0.00 \$5,000.00                                                                                                    | Highp<br>Recurring<br>None<br>None                                                                                                    | oint Community Bank 150 W Cr<br>Total<br>Scheduled Date | Unit StHastings MI 49058(269) 945-2401                                                                                                    |                         | Click Initiate<br>from the drop<br>down next to<br>your batch. If                                                           |
| ACH Batch List<br>Create a new batch for<br>Status Batch Name<br>Ready PAYROLL<br>Ready PAYROLL<br>Ready Test                                     | or: Select Company ♥<br>↔ Type Company<br>↔ CCD TEST HCB<br>PPD TEST HCB                                                                                                    | The ACH cutoff t<br>Batches initiated aff<br>processed the n<br>Process Date  | Itime is 3:15pm ET.           Itime is 3:15pm ET will be set business day.           Itime is 3:15pm ET will be set business day.           Itime is 3:15pm ET will be set business day.           Itime is 3:15pm ET will be set business day.           Itime is 3:15pm ET will be set business day.           Itime is 3:15pm ET will be set business day.           Itime is 3:15pm ET will be set business day.           Itime is 3:15pm ET will be set business day.           Itime is 3:15pm ET will be set business day.           Itime is 3:15pm ET will be set business day.           Itime is 3:15pm ET will be set business day.           Itime is 3:15pm ET will be set business day. | Highp<br>And And And And And And And And And And                                                                                                    | oint Community Bank 150 W Cr<br>Tota<br>Scheduled Date  | I Batches 5         View 10   20   50   100           Select option         *           Select option         *                                              |                         | Click Initiate<br>from the drop<br>down next to<br>your batch. If<br>Initiate is not                                        |
| ACH Batch List ②<br>Create a new batch for<br>Status Batch Name<br>Ready PAYROLL2<br>Ready Test<br>Ready Test                                     | Select Company       *         *       Type       Company         *       Type       Company         *       CCD       TEST HCB         PPD       TEST HCB       TEST HCB         CCD       TEST HCB       CCD         CCD       TEST HCB       TEST HCB                                                                                                    | The ACH cutoff t<br>Batches initiated aff<br>processed the n<br>Process Date  | Itime is 3:15pm ET.           tter 3:15pm ET will be set business day.           days days days           Debit           S0.00           \$10,00           \$10,00           \$10,00           \$10,00           \$10,00           \$10,00           \$10,00           \$10,00           \$10,00                                                                                                    | Highp<br>Recurring<br>None<br>None<br>None<br>None                                                                                                    | oint Community Bank-150 W Co<br>Total<br>Scheduled Date | Durt StHastings MI 49058(269) 945-2401  IBatches 5 View 10   20   50   100  Select option *  Select option *  Select option *  View Download Edit Ouick Edit |                         | Click Initiate<br>from the drop<br>down next to<br>your batch. If<br>Initiate is not<br>listed, be sure                     |
| ACH Batch List ②<br>Create a new batch for<br>Status Batch Name<br>Status Batch Name<br>Ready PAYROLL2<br>Ready TEst<br>Ready TEst<br>Ready TEst2 | Select Company         *           207:         Select Company         *           208         Type         Company           209         Type         Company           201         Type         Company           202         Type         Company           203         Type         Company           204         CCD         TEST HCB           205         TEST HCB         CCD           205         TEST HCB         CCD           205         TEST HCB         CCD | The ACH cutoff ti<br>Batches initiated aff<br>processed the n<br>Process Date | Debit         Credit           \$3.000         \$10,000           \$0.000         \$10,000           \$0.000         \$10,000           \$0.000         \$5,000,000           \$10,000         \$5,000,000           \$0,000         \$5,000,000           \$0,000         \$5,000,000           \$0,000         \$5,000,000           \$0,000         \$5,000,000                                                                                                    | Highp<br>Aight Aight | oint Community Bank-150 W Cr<br>Total<br>Scheduled Date | Durt StHastings MI 49058(269) 945-2401                                                                                                    |                         | Click Initiate<br>from the drop<br>down next to<br>your batch. If<br>Initiate is not<br>listed, be sure<br>your batch is in |

|                 | ct the Effective Date and                                                                                                    | click Initiate                        |                                          |                             |            |                                                    |
|-----------------|----------------------------------------------------------------------------------------------------|---------------------------------------|------------------------------------------|-----------------------------|------------|----------------------------------------------------|
| nitiate Batch 🕜 |                                                                                                    | Total Transactions 2 View 10   20   4 | 0   100   All   Search                   |                             |            |                                                    |
|                 | Batch Name         Test         SEC Code           Company         TEST HCB         Company Id           Discretionary Data         ACH BATCH         Entry Description | 9PD<br>339999999<br>KCH BATCH         |                                          |                             |            |                                                    |
| Name            | ID Number Account                                                                                                    | Routing Amount CR/D                   | R Held                                   |                             |            |                                                    |
| Donald Duck     | 9988770                                                                                                    | 072402869 \$10.00 CR                  |                                          |                             |            |                                                    |
| HCB             | 991234566                                                                                                    | 072402869 \$10.00 DR                  |                                          |                             |            |                                                    |
|                 | Cancel Initiate                                                                                                    | our batch has been batch was sent, v  | submitted to HCB<br>verify the status sa | . To confir<br>ays Initiate | m the<br>d |                                                    |
|                 | Ready PAYROLL2                                                                                                    | PPD TEST HCB                          | \$0.00                                   | \$5,000.00                  | None       | Select option.                                     |
|                 | Initiated Test                                                                                                    | PPD TEST HCB                          | \$10.00                                  | \$10.00                     | None       | Select option.                                     |
|                 |                                                                                                    |                                       |                                          |                             |            | View                                               |
|                 | Ready TEst1234                                                                                                    | CCD TEST HCB                          | \$0.00                                   | \$5,000.00                  | None       | Download<br>Delete                                 |
|                 | Ready TEst1234     Ready TEst2                                                                                                    | CCD TEST HCB                          | \$0.00                                   | \$5,000.00                  | None       | Download<br>Delete<br>Uninitiate<br>Select option. |

is uploaded by HCB.

# Uploading a NACHA File

## Cash Manager > ACH > Upload

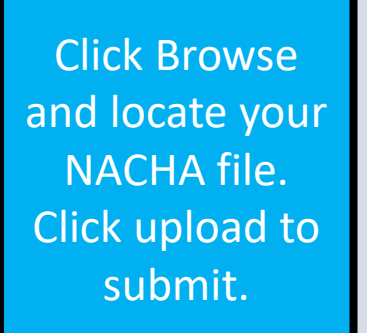

|                       | COMMUNI           | TY BANK     |                       |               |                                                                                                    |
|-----------------------|-------------------|-------------|-----------------------|---------------|----------------------------------------------------------------------------------------------------|
| <b>A</b><br>NetTeller | 🗙<br>Cash Manager | EStatements | <b>P</b><br>Dashboard | X<br>Settings |                                                                                                    |
| ACH Us                | ers Reporting     | File Status |                       |               |                                                                                                    |
| ACH Batch             | Upload Tax        | Payment His | story Search          |               |                                                                                                    |
|                       |                   |             |                       |               | Highpoint Community Bank-150 W Court StHastings MI 49058-( <u>269) 945-2401</u>                                                                                                    |
| Upload ACH F          | File ?            |             |                       |               |                                                                                                    |
|                       |                   |             |                       | E<br>C<br>L   | nter the name of the file you wish to upload (some browsers will provide a<br>I <b>rowse</b> button to help you find the file). Click the <b>Upload</b> button. If you are<br>onsistently having trouble uploading your ACH file, you may want to try another<br>ploading method by clicking <u>here</u> . |
|                       |                   |             |                       | N             | Upload OTE: Maximum upload file size is 5 MB.                                                                                                    |
|                       |                   |             |                       |               |                                                                                                    |
|                       |                   |             |                       |               |                                                                                                    |

Once uploaded, the batch will display in your ACH Batch List. The status will display as Uploaded.

# From the Select Option drop down, you may edit the batch.

| ACH B | ist       | 0                |                |          |                |      |             |           | Total Batches <b>6</b> | View <u>1</u> |
|-------|-----------|------------------|----------------|----------|----------------|------|-------------|-----------|------------------------|---------------|
|       | eate      | a new batch for: | Select Company | •        |                |      |             |           |                        |               |
|       | Status    | Batch Name △     | Туре           | Company  | Process Date D | ebit | Credit      | Recurring | Scheduled Date         |               |
|       | Ready     | PAYROLL          | CCD            | TEST HCB | \$0            | 0.00 | \$10,100.00 | None      |                        | Select option |
|       | Ready     | PAYROLL2         | PPD            | TEST HCB | \$0            | 0.00 | \$5,000.00  | None      |                        | Select option |
|       | Initiated | Tax FD 1000000   | CCD            | TEST HCB | \$1            | .00  | \$1.00      | None      |                        | Select option |
|       | Initiated | Test             | PPD            | TEST HCB | \$10           | 0.00 | \$10.00     | None      |                        | Select option |
|       | Ready     | TEst1234         | CCD            | TEST HCB | \$0            | 0.00 | \$5,000.00  | None      |                        | Select option |
|       | Ready     | TEst2            | CCD            | TEST HCB | \$0            | 0.00 | \$5,000.00  | None      |                        | Select option |
|       |           |                  |                |          | Total \$11     | .00  | \$25,111.00 |           |                        |               |

|        |                                                                                                    |                  |                |          |              |               |             |           | Highpoint Community Bank-150 W Court StHastin | gs MI 49058- <u>(269) 945-2401</u> |  |
|--------|----------------------------------------------------------------------------------------------------|------------------|----------------|----------|--------------|---------------|-------------|-----------|-----------------------------------------------|------------------------------------|--|
|        | The ACH cutoff time is 3:15pm ET.<br>Batches initiated after 3:15pm ET will be<br>processed the next business day. |                  |                |          |              |               |             |           |                                               |                                    |  |
| ACH Ba | tch List                                                                                                    | 0                |                |          |              |               |             |           | Total Batches <b>5</b>                        | View 10   20   50   100            |  |
|        | Create                                                                                                    | a new batch for: | Select Company | *        |              |               |             |           |                                               |                                    |  |
|        | Status                                                                                                    | Batch Name 🛆     | Туре           | Company  | Process Date | Debit         | Credit      | Recurring | Scheduled Date                                |                                    |  |
|        | Ready                                                                                                    | PAYROLL          | CCD            | TEST HCB |              | \$0.00        | \$10,100.00 | None      |                                               | Select option 💌                    |  |
|        | Ready                                                                                                    | PAYROLL2         | PPD            | TEST HCB |              | \$0.00        | \$5,000.00  | None      |                                               | Select option 💌                    |  |
|        | Ready                                                                                                    | Test             | PPD            | TEST HCB |              | \$10.00       | \$10.00     | None      |                                               | Select option                      |  |
|        | Ready                                                                                                    | TEst1234         | CCD            | TEST HCB |              | \$0.00        | \$5,000.00  | None      |                                               | Download<br>Edit                   |  |
|        | Ready                                                                                                    | TEst2            | CCD            | TEST HCB |              | \$0.00        | \$5,000.00  | None      |                                               | Quick Edit<br>Copy<br>Delete       |  |
|        |                                                                                                    |                  |                |          |              | Total \$10.00 | \$25,110.00 |           |                                               | Initiate                           |  |
| Select | t All                                                                                                    |                  |                |          |              |               |             |           | Delete Selected                               | Initiate Selected                  |  |

Click Initiate from the drop down next to your batch. If Initiate is not listed, be sure your batch is uploaded correctly.

# How to Submit a Tax Payment

### Cash Manager > ACH > Tax Payments

| xx Peyment       Pay To       Select Tax Authority       *         Pay To       Select Tax Authority       *         Category Tax | Highpoint Community Bank-150 W Court StHestings Mi 49058 (260) 945-2401                                                                                                    | Ente                                                                                                    | er in require                                                                                     | d field                                                                           | s and                                                             | click Subr                    | mit                                                                                                    |
|----------------------------------------------------------------------------------------------------|----------------------------------------------------------------------------------------------------|----------------------------------------------------------------------------------------------------|---------------------------------------------------------------------------------------------------|-----------------------------------------------------------------------------------|-------------------------------------------------------------------|-------------------------------|----------------------------------------------------------------------------------------------------|
| Quick Add Submit Cancel                                                                                                    |                                                                                                    |                                                                                                    |                                                                                                   |                                                                                   |                                                                   |                               |                                                                                                    |
| Quick Add Submit Cancel                                                                                                    | ACH Batch List @<br>Create a new batch for: Select C                                                                                                    | impany y                                                                                                    |                                                                                                   |                                                                                   |                                                                   | Total Batch                   | nes 6 View <u>10   20   50</u>                                                                                           |
| Quick Add Submit Cancel                                                                                                    | ACH Batch List ⑦<br>Create a new batch for: Select C<br>Status Batch Name △                                                                                                    | mpany *<br>Type Company P                                                                                                    | rocess Date Debit                                                                                 | Credit                                                                            | Recurring                                                         | Total Batch<br>Scheduled Date | nes 6 View <u>10   20  </u> 50                                                                                           |
| Quick Add Submit Cancel                                                                                                    | ACH Batch List<br>Create a new batch for: Select Co<br>Status Batch Name A<br>Ready PAYROLL                                                                                                    | Type Company P<br>CCD TEST HCB                                                                                                    | rocess Date Debit<br>\$0.00                                                                       | Credit<br>\$10,100.00                                                             | Recurring<br>None                                                 | Total Batch<br>Scheduled Date | nes 6 View 10   20   5<br>Select option                                                                                  |
| Quick Add Submit Cancel                                                                                                    | ACH Batch List     ②       Create a new batch for:     Select C       Status     Batch Name △       Ready     PAYROLL       Ready     PAYROLL2                                                                                                    | Type Company P<br>CCD TEST HCB<br>PPD TEST HCB                                                                                                    | rocess Date Debit<br>\$0.00<br>\$0.00                                                             | Credit<br>\$10,100.00<br>\$5,000.00                                               | Recurring<br>None<br>None                                         | Total Batch<br>Scheduled Date | nes 6 View 2 20  <br>Select option.<br>Select option.                                                                    |
| Quick Add Submit Cancel                                                                                                    | ACH Batch List       ②         Create a new batch for:       Select C         Status       Batch Name △         Ready       PAYROLL         Ready       PAYROLL2         Ready       Tax FD 1000000                                                                                     | Type Company P<br>CCD TEST HCB<br>PPD TEST HCB<br>CCD TEST HCB                                                                                                    | rocess Date Debit<br>\$0.00<br>\$0.00<br>\$1.00                                                   | Credit<br>510,100.00<br>55,000.00<br>51.00                                        | Recurring<br>None<br>None<br>None                                 | Total Batch<br>Scheduled Date | res 6 View 10 [ 20 ]<br>Select option.<br>Select option.                                                                 |
| Quick Add Cancel Using the dropdown, select                                                                                       | ACH Batch List       ②         Create a new batch for:       Select C         Status       Batch Name △         Ready       PAYROLL         Ready       PAYROLL2         Ready       Tax FD 1000000         Initiated       Test                                                        | mpany         •           Type         Company         P           CCD         TEST HCB         P           CCD         TEST HCB         P           CCD         TEST HCB         P           CCD         TEST HCB         TEST HCB                                                                                                    | rocess Date Debit<br>\$0.00<br>\$0.00<br>\$1.00<br>\$1.00                                         | Credit<br>\$10,100.00<br>\$5,000.00<br>\$1.00<br>\$10.00                          | Recurring<br>None<br>None<br>None<br>None                         | Total Batch<br>Scheduled Date | nes 6 View 2 2 1<br>Select option.<br>Select option.<br>Select option.<br>View<br>Download<br>Edit<br>Edit               |
| Quick Add Ended<br>Using the dropdown, select<br>Initiate next to the Tax Payment                                                 | ACH Batch List       @         Create a new batch for:       Select C         Status       Batch Name A         Ready       PAYROLL         Ready       PAYROLL2         Ready       Test         Initiated       Test         Ready       TEst1234                                     | mpany         •           Type         Company         P           CCD         TEST HCB         P           CCD         TEST HCB         P           CCD         TEST HCB         P           CCD         TEST HCB         P           CCD         TEST HCB         P           CCD         TEST HCB         P           CCD         TEST HCB         P                                          | rocess Date Debit<br>50.00<br>51.00<br>510.00<br>50.00                                            | Credit<br>510,100.00<br>55,000.00<br>51.00<br>510.00<br>55,000.00                 | Recurring<br>None<br>None<br>None<br>None<br>None                 | Total Batch<br>Scheduled Date | res 6 View 2 [22]<br>Select option.<br>Select option.<br>View<br>Download<br>Edit<br>Copy<br>Delete<br>Initiate          |
| Quick Add Ended<br>Using the dropdown, select<br>Initiate next to the Tax Payment                                                 | ACH Batch List       ②         Create a new batch for:       Select C         Status       Batch Name △         Ready       PAYROLL         Ready       PAYROLL2         Ready       Tax FD 1000000         Initiated       Test         Ready       TEst1234         Ready       TEst2 | mpany         *           Type         Company         P           CCD         TEST HCB         P           CCD         TEST HCB         P           CCD         TEST HCB         P           CCD         TEST HCB         P           CCD         TEST HCB         P           CCD         TEST HCB         P           CCD         TEST HCB         P           CCD         TEST HCB         P | rocess Date Debit<br>\$0.00<br>\$0.00<br>\$1.00<br>\$1.00<br>\$1.00<br>\$0.00<br>\$0.00<br>\$0.00 | Credit<br>\$10,100.00<br>\$5,000.00<br>\$1.00<br>\$10.00<br>\$10.00<br>\$5,000.00 | Recurring<br>None<br>None<br>None<br>None<br>None<br>None<br>None | Total Batch<br>Scheduled Date | res 6 View 10 [ 20 ]<br>Select option.<br>Select option.<br>View<br>View<br>Copy<br>Delete<br>Initiate<br>Select option. |

# **Enrolling in eStatements**

### eStatements > Enrollment

| A<br>NetTeller | ズ<br>Cash Manager | EStatements | P<br>Dashboard | *<br>Settings                                                                                                    |                                                                                                    |
|----------------|-------------------|-------------|----------------|----------------------------------------------------------------------------------------------------|----------------------------------------------------------------------------------------------------|
| Enrollment     | Email Settings    | Disclosures |                |                                                                                                    |                                                                                                    |
| •              |                   |             |                |                                                                                                    |                                                                                                    |
| Enroliment     |                   |             |                |                                                                                                    |                                                                                                    |
|                |                   |             | Y              | ou may choose to red<br>te. To enroll your acc<br>1. Account(s) and D<br>All available docu                                                       | ceive your statements for your account(s) delivered via email and made available online through this<br>ount(s) please follow the steps outlined below:<br>occument Enrollment<br>ments for all active accounts. <u>Details</u>                                                                                                    |
|                |                   |             |                | 2. Please review the                                                                                                    | following email address. If not correct, please update it in the space shown.                                                                                                    |
|                |                   |             |                | aeavey@hcb.                                                                                                    | us                                                                                                    |
|                |                   |             |                | <ol> <li>Please enter a se</li> <li>Please enter a</li> </ol>                                                                                     | curity phrase to be displayed on all valid emails sent from this site.<br>a security phrase.                                                                                                    |
|                |                   |             |                | 4. Please enter the                                                                                                    | enrollment passcode in the field immediately below. To see the passcode, click here.                                                                                                    |
|                |                   |             |                | Please enter t                                                                                                    | he enrollment passcode.                                                                                                    |
|                |                   |             |                | 5. Please read the d<br>Highpoint Co<br>Electronic Bank<br>This Electronic<br>and Highpoint<br>documents for<br>are called "esta<br>Historiat Com | isclosure below. You must scroll to the bottom of the disclosure before agreeing to the terms listed.  ommunity Bank  ding Account Statement Disclosure and Agreement Banking Account Statement Disclosure and Agreement 'is made between you Community Bank and provides your request and consent to receive statements, notices, and your account(s) by electronic delivery. These electronic statements, notices, and documents termsts'. This Agreement is in addition to the terms and conditions described in the munity Bank Accile Access Disclosure and Electronic Eurod Transfer Act Disclosure and |
|                |                   | Er<br>P     | nter<br>assc   | in a S<br>ode l                                                                                                    | Security Phrase and the<br>before agreeing to the<br>disclosure.                                                                                                    |

Only admins can enroll in eStatements for the business. Users will have the ability to view eStatements based on their permissions.

> Please read the disclosure below. You must scroll to the bottom of the disclosure before agreeing to the terms listed presented to you electronically you can contact us by phone at <a href="listel-july-2-2280">listel-july-2-2280</a> or by writing us at Electronical-Indingebhou:

We will use our best efforts to deliver your eStatements in a timely manner and in accordance with any applicable time required by law. However, we shall incur no liability if we are unable to deliver your estatements because of the existence of any one or more of the following circumstances: a. Our website of Highpoint Community Bank Online is not working properly and you know or

 a. Our weaker of manpoint community paint comments paint on the shot working property and you know of have been advised by us of the malfunction; or
 b. Circumstances beyond our control (such as, but not limited to, fire, flood, interruption in

telephone service or other communitation lines, interference from an outside force, legal restriction or delays in mail service) prevent proper delivery and we have taken reasonable precautions to avoid those circumstances.

DUTY TO REVIEW PERIODIC STATEMENTS. You must promptly access/review your estatement and any accompanying larems and notify us in writing immediately of any error, unauthorized transaction, or any other irregularity. If you allow someone else to access your estatement, you are still fully responsible to review the estatement for any errors, unauthorized transactions or any other irregularities. Any applicable time periods within which you must notify us of any errors on your access tatement; johall begin on the estatement notification date regardless of when you access and/or review your estatement. If you do not immediately report to injelpoint for community Bank any non-receipt of estatements are reror, irregularity, discrepancies, claims or unauthorized debits or items, you shall be deemed conclusively to have accepted all matters contained in the estatements to be true, accurate and correct in all respects.

EMAIL ADDRESS MAINTENANCE. It is your responsibility to notify us if you change your email address. You may update your email address by going to the eStatements tab in online banking, clicking on Email, and

I agree to the listed terms.

Click here to see a sample document.

Please enter the enrollment passcode

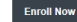